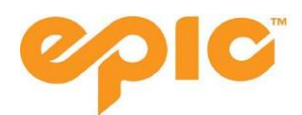

# **Pass Redemption Process**

## **Before You Begin**

Please note that any changes to account information can ONLY be made by the individual listed as "head of household (HOH)".

To complete the Pass Account creation process you will also need to have the following:

- Your Pass number which your travel advisor will supply to you
- Digital photo of the pass holder
- If applicable your previous login to epicpass.com
- You will NOT need a credit card. While there are sections for a card number this is NOT required

One you have collected these items please follow the steps below. NOTE: the completion of the below steps will trigger the mailing of your pass. Please ensure that the address in your profile is correct.

# **Step 1: Creating An Account**

1.1 Visit <u>www.epicpass.com</u> and select "Sign In" from either this header

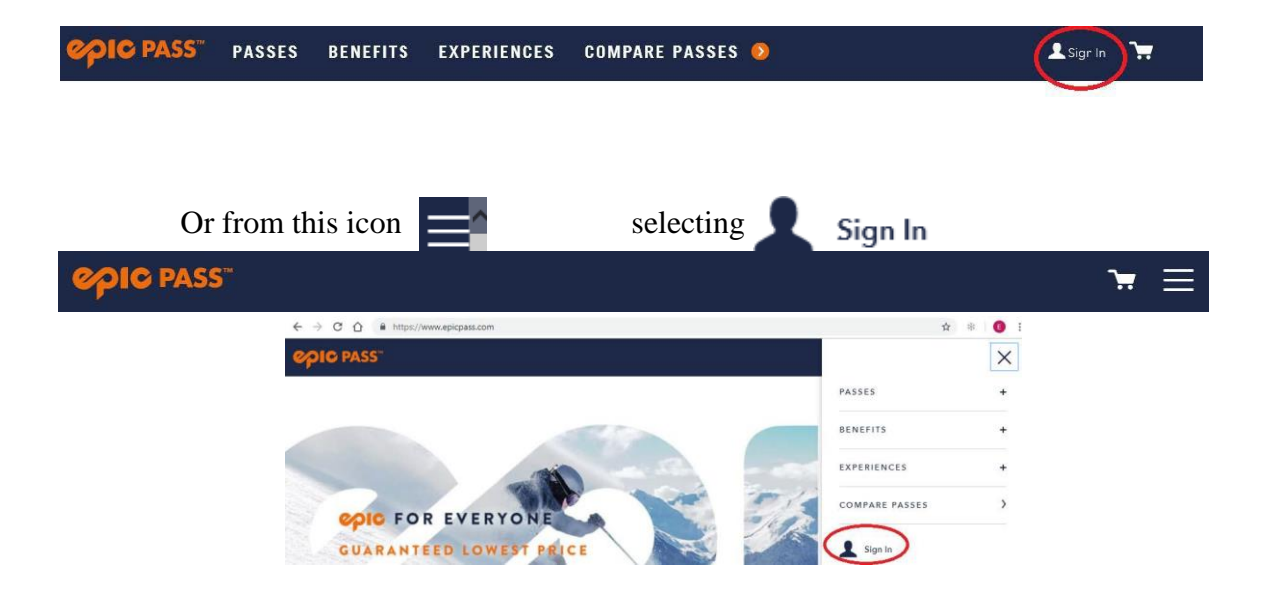

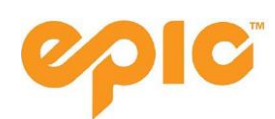

1.2 Regardless of if you have a physical pass (with a photo) OR have received a pass number you MUST check the below box to create an account and activate your pass. Make sure to check this box below as your first step.

Fields marked with \* are required

| an online account. If you have a car<br>call 970-754-0007.<br>LAST NAME* |
|--------------------------------------------------------------------------|
| LAST NAME*                                                               |
| 1                                                                        |
|                                                                          |
| YYYY                                                                     |
|                                                                          |
|                                                                          |
| CONFIRM PASSWORD*                                                        |
|                                                                          |
|                                                                          |

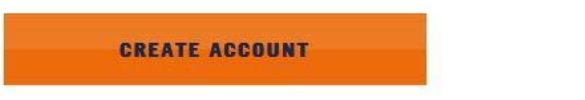

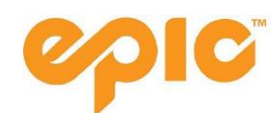

1.3 Once you check the box proceed by entering the pass number that was supplied to you by your travel advisor.

| <b>CREATE ACCOUNT</b><br>Already have an account? Sign in <b>(</b> )          | Enter pass number here                                                        |
|-------------------------------------------------------------------------------|-------------------------------------------------------------------------------|
| Already have a Pass/Lift Ticket card k<br>you have a card but do not have you | out never created an online account. If<br>r number, please call 970-754-0007 |
| PASS NUMBER* 🚯                                                                | LAST NAME*                                                                    |
|                                                                               |                                                                               |
| DATE OF BIRTH*                                                                |                                                                               |
| MM DD                                                                         | YYYY                                                                          |
| CREATE ACCOUNT                                                                |                                                                               |

\* Required

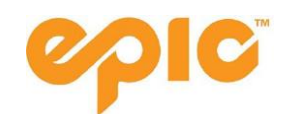

Once created, you will see the below under "My Account".

| 7000                                                                                   |                                                    |                                      |               |               |    |
|----------------------------------------------------------------------------------------|----------------------------------------------------|--------------------------------------|---------------|---------------|----|
| GUEST INFOR                                                                            | RMATION                                            | EMAIL PREFERENCES                    | ORDER HISTORY | SEASON PASSES |    |
| GUEST INF                                                                              | ORMATI                                             | ON                                   |               |               |    |
|                                                                                        |                                                    |                                      |               |               |    |
|                                                                                        |                                                    |                                      |               |               |    |
| Upload a Photo                                                                         | Primary Acco                                       | unt Holder <b>0</b><br>July 14 1991  |               |               |    |
| Upload a Photo<br>+                                                                    | Primary Acco<br>Date of Birth:                     | unt Holder ①<br>July 14, 1991        |               |               |    |
| Upload a Photo<br>+<br>Photo Status:<br>Missing                                        | Primary Acco<br>Date of Sinh:                      | unt Holder ①<br>July 14, 1991        |               |               |    |
| Upload a Photo<br>+<br>Photo Status:<br>Missing<br>Sign In Email Add                   | Primary Acco<br>Date of Birth: .                   | unt Holder ①<br>July 14, 1991        |               | EDI           | π  |
| Upload a Photo<br>+<br>Photo Status:<br>Missing<br>Sign In Email Add<br>[rest@rest.com | Primary Acco<br>Date of Birth: .<br>dress / Userna | unt Holder ①<br>July 14, 1991<br>IME |               | EDI           | IT |
| Upload a Photo<br>+<br>Photo Status:<br>Missing<br>Sign In Email Add<br>prest@test.com | Primary Acco<br>Date of Birth:                     | unt Holder ①<br>July 14, 1991        |               | EDI           | 17 |

# 1.4 Go into My Account 🔼 My Account

Scroll to the specific individual who the pass was purchased for. You should see notifications of required items with an outlined box around them. The guest below, "Drax", must sign the Release of Liability (ROL) and upload a pass photo.

|                    | Drax .       |                                                                                                    | - |
|--------------------|--------------|----------------------------------------------------------------------------------------------------|---|
| Upload a           | a Photo      | Drax .<br>Date of Birth: April 30, 2016<br>Release of Liability 6                                              |   |
| ① Photo<br>Missing | Status:<br>9 | Must be 18 to sign a release of liability. Call Customer Service 1-970-754-0007.  (1) Winter 18/19: INCOMPLETE |   |

If you don't see Release of Liability or the rest of your party listed at this step, stop here and go back to your Travel Advisor for assistance (please provide them with your email address, the other guests in your party and their pass numbers).

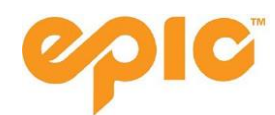

## 1.5 Check your Address

On the My Account page, select Edit in the Primary Address section in order to confirm or update your mailing address. You will see the below page.

| 100 C                                              | * Required<br>COUNTRY*   |                        |      |
|----------------------------------------------------|--------------------------|------------------------|------|
| Upload a Photo<br>+                                | UNITED STATES OF AMERICA |                        |      |
| Photo Statura                                      | ADDRESS LINE 1*          | ADDRESS LINE 2         |      |
|                                                    |                          | OPTIONAL               |      |
| Sign In Email Addre                                | CITY/TOWN*               | STATE/PROVINCE/COUNTY* | EDIT |
| Password                                           | POSTAL CODE*             |                        | EDIT |
| Must be between 10 and<br>and 1 special character. |                          |                        |      |
| Phone Number                                       |                          |                        | EDIT |
| Primary Address                                    |                          |                        | EDIT |

Primary Credit Card 🙃

EDIT

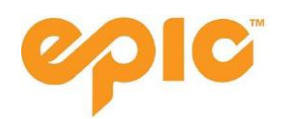

#### IF HOUSEHOLD MEMBERS ARE MISSING PLEASE CONTACT YOUR TRAVEL ADVISOR

Manually adding household members yourself does not add them to your profile. Please refrain from utilizing the below Family/Household Members section.

| Phone Number                                                                               |            | EDIT |
|--------------------------------------------------------------------------------------------|------------|------|
| Primary Address                                                                            |            | EDIT |
| YOUR PAYMENT INF                                                                           | ORMATION   |      |
| Primary Credit Card                                                                        |            | EDIT |
| FAMILY / HOUSEHOL                                                                          | D MEMBERS  |      |
| FAMILY / HOUSEHOL                                                                          | D MEMBERS  |      |
| FAMILY / HOUSEHOL<br>Add Another Guest<br>*Required                                        | LAST NAME* |      |
| FAMILY / HOUSEHOL<br>Add Another Guest<br>*Required<br>FIRST NAME*                         | LAST NAME* |      |
| FAMILY / HOUSEHOL<br>Add Another Guest<br>*Required<br>FIRST NAME*<br>DATE OF BIRTH*<br>MM | LAST NAME* |      |

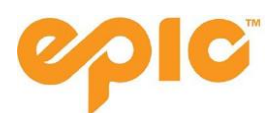

# Step 2: Signing the Electronic Release of Liability

2.1 Click the red box where the Release of Liability is noted as "incomplete" to access the RELEASE OF LIABILITY (REQUIRED) screen:

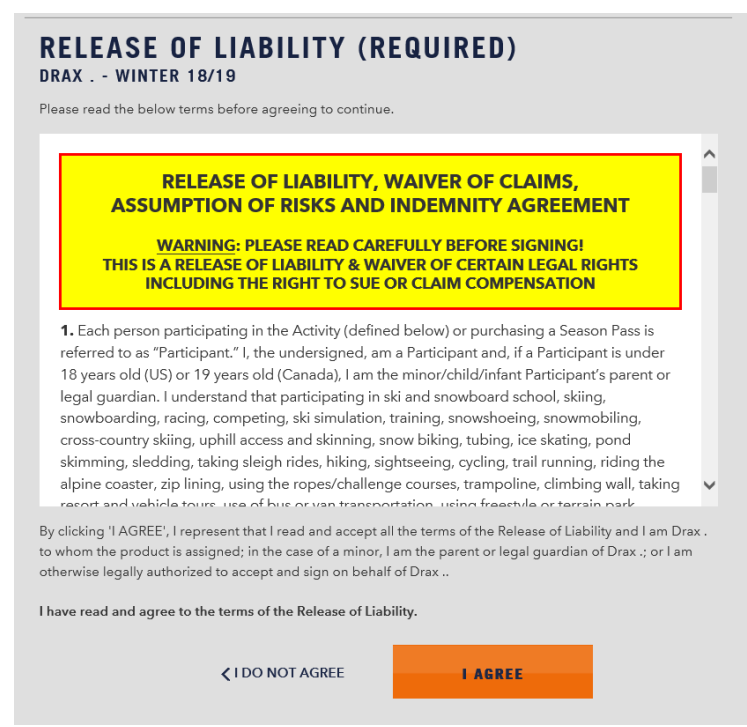

2.2 Read through the release of liability by using the scroll bar to the right of the form and select "I AGREE". If an individual is a minor, the HOH must complete the form for them.

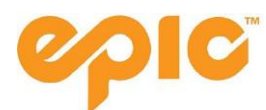

# Step 3: Uploading a Photo

3.1 Click on the "Upload a Photo" to upload a pass photo.

|                | _                                                                                      |
|----------------|----------------------------------------------------------------------------------------|
|                | Upload a Photo (Pass Holders Only)                                                     |
|                | You may upload photos for each member of your family. Each phot                        |
|                | associated with this profile will be printed on any corresponding                      |
| Upload a Photo | Season Pass or Epic Day card.                                                          |
| +              | Photo Requirements                                                                     |
|                | For a successful photo upload, please use the following guidelines:                    |
|                | <ul> <li>The photo should show a clear, front view, full face of the guest.</li> </ul> |
|                | <ul> <li>The guest should be in normal attire, without hat or glasses.</li> </ul>      |
|                | <ul> <li>The head should be centered in the photo.</li> </ul>                          |
|                | <ul> <li>The head should cover about 50% of the area of the photo.</li> </ul>          |
|                | NOTE: You will not be able to change your photo once it has been                       |
|                | uploaded and approved for use. Minors cannot upload a photo at                         |
|                | this time. Please have a parent or guardian sign into their account to                 |
|                | upload photos.                                                                         |
|                | All photos must be approved by Vail Resorts staff before being                         |
|                | associated with your profile or printed on a pass.                                     |

- 3.2 Follow requirements closely for the photo to be approved and printed (similar to a driver's license or passport photo images not meeting the requirements will be rejected). The preferred format is JPEG, less than 1mb, or 400x400 pixels. Photos will be rejected if the photo resolution is too small, the guest is wearing glasses or a hat, or if the subject is less than 50% of the photo area.
- 3.3 Once you have uploaded the photo the status will change from "Missing" to "Pending"

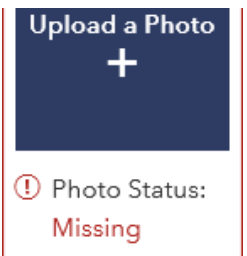

- 3.4 When the photo has been approved the status will change to "Approved" and you will see the photo in your account. Please note that it can take up to one week for your photo to be approved.
- 3.5 If you already have a photo on your account it can only be changed in person at a ticket window or a pass office with additional photo identification.
- 3.6 Photo on file or an approved photo will trigger your pass to be mailed. If you do not receive your pass, check with your travel advisor (up to 6 weeks after photo approval).

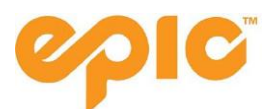

#### **Step 4: Epic Coverage**

You will need to decide if you would like to keep your Priority Reservation Days covered, or change to 'Core Season' coverage.

We will provide more information on these steps once our Reservation system is open November 6th.

## Troubleshooting

If your page does not allow you to make any changes to your Epic Coverage, shown below, it is for one of the following reasons:

- HOH that is 18 years of age or older can only save/edit visitation selections for themselves, as well as child dependents (under 18) on the account
  - HOH cannot edit another adult(s) on the account (18 years of age or older). Default selections will be displayed. Will not include an option to "Edit/Save" for other adults on the account
  - A HOH who is 17 years of age and younger can only save/edit visitation selections for themselves
- A non-HOH can only save/edit visitation selections for themselves

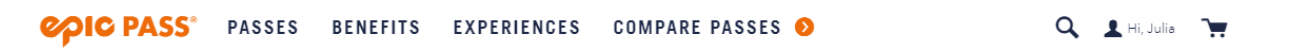

#### HOUSEHOLD SEASON PASSES

| ၇၊၀                                                                                          | 20/21 Epic Pass<br>testjrb testjrb                                                                                                    | -      |
|----------------------------------------------------------------------------------------------|----------------------------------------------------------------------------------------------------|--------|
| Photo N                                                                                      | Pass Status<br>INACTIVE View action 📀                                                                                                    |        |
| 💙 Epic                                                                                       | Coverage 🔒                                                                                                    | ACTIVE |
| PASS PR                                                                                      | FERENCES                                                                                                    |        |
|                                                                                              |                                                                                                    |        |
| You cann                                                                                     | ot edit the pass preferences below due to one of the following:                                                                                                    |        |
| You cann<br>1. Pa:<br>2. Yo<br>3. Yo<br>4. Yo                                                | ot edit the pass preferences below due to one of the following:<br>s holders 18+ years old must create an account or log in to their account to select pass preferences.<br>I are not the HOH on the account and can only select pass preferences for yourself<br>I have used your pass or November 21, 2020 has passed, if you purchased your pass on or before November 21, 2020.<br>I have used your pass or pass sales have ended on epicpass.com, if you purchased your pass after November 21, 2020.                                                                |        |
| You cann<br>1. Pa:<br>2. Yo<br>3. Yo<br>4. Yo<br><b>Which re</b>                             | ot edit the pass preferences below due to one of the following:<br>s holders 18+ years old must create an account or log in to their account to select pass preferences.<br>u are not the HOH on the account and can only select pass preferences for yourself<br>u have used your pass or November 21, 2020 has passed, if you purchased your pass on or before November 21, 2020.<br>u have used your pass or pass sales have ended on epicpass.com, if you purchased your pass after November 21, 2020.                                                                |        |
| You cann<br>1. Pa:<br>2. Yo<br>3. Yo<br>4. Yo<br><b>Which re</b><br>ALL RESC                 | ot edit the pass preferences below due to one of the following:<br>s holders 18+ years old must create an account or log in to their account to select pass preferences.<br>a are not the HOH on the account and can only select pass preferences for yourself<br>i have used your pass or November 21, 2020 has passed, if you purchased your pass on or before November 21, 2020.<br>a have used your pass or pass sales have ended on epicpass.com, if you purchased your pass after November 21, 2020.<br>seort(s) would you like covered?<br>DRTS                    |        |
| You cann<br>1. Pa:<br>2. Yo<br>3. Yo<br>4. Yo<br>Which re<br>ALL RESC<br>When do             | at edit the pass preferences below due to one of the following:<br>s holders 18+ years old must create an account or log in to their account to select pass preferences.<br>u are not the HOH on the account and can only select pass preferences for yourself<br>have used your pass or November 21, 2020 has passed, if you purchased your pass on or before November 21, 2020.<br>u have used your pass or pass sales have ended on epicpass.com, if you purchased your pass after November 21, 2020.<br>sort(s) would you like covered?<br>WRTS<br>you plan to visit? |        |
| You cann<br>1. Pa:<br>2. Yo<br>3. Yo<br>4. Yo<br>Which re<br>ALL RESC<br>When do<br>Core Sea | at edit the pass preferences below due to one of the following:<br>s holders 18+ years old must create an account or log in to their account to select pass preferences.<br>a re not the HOH on the account and can only select pass preferences for yourself<br>have used your pass or November 21, 2020 has passed, if you purchased your pass on or before November 21, 2020.<br>have used your pass or pass sales have ended on epicpass.com, if you purchased your pass after November 21, 2020.<br>seort(s) would you like covered?<br>you plan to visit?<br>son    |        |

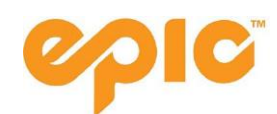

## Step 5: Receiving & Activating Your Pass

- 5.1 If you purchased the same product as in a prior year, completing the above steps will reactivate your existing physical pass.
- 5.2 If you purchased a different pass product this year, completing the above steps will activate mailing of your new pass product to the home address listed on your profile.
- 5.3 Passes can be reprinted at any Vail Resorts owned destinations. You can go to a ticket window if you have completed the above steps (rather than a pass office). However, if you are visiting one of our partner resorts please complete the above steps to ensure your pass is active and mailed to you prior to your travel.
- 5.4 A maximum of 4 passes will be mailed at once, so if you have a larger order, please note it may come in multiple envelopes.

For questions or assistance with the account creation process contact +1-970-754-0007 or comments@vailresorts.com. Please allow up to 21 days for a response due to high volume.